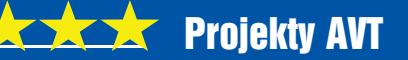

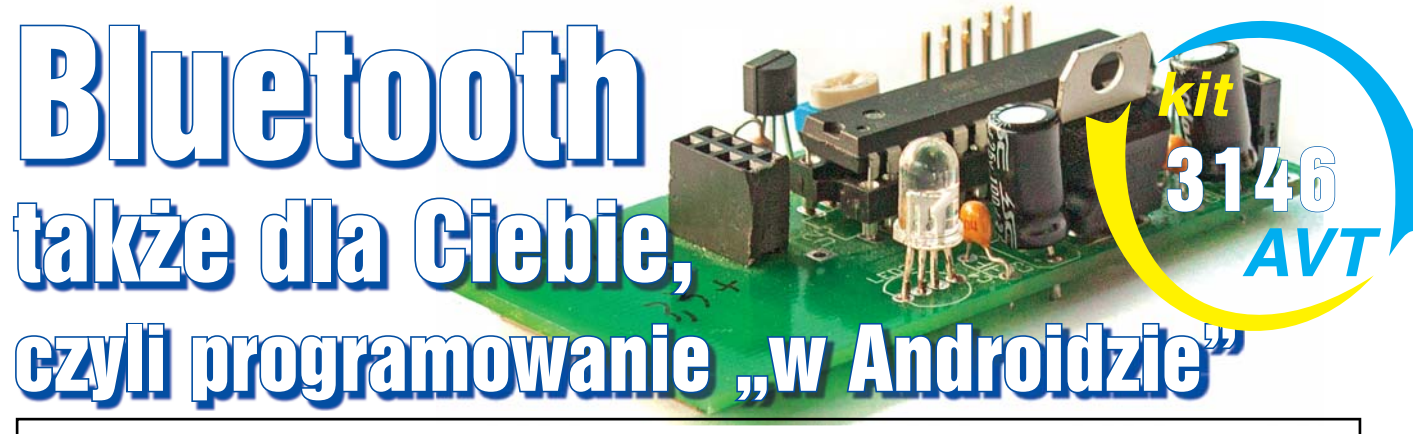

Wielu osobom wydaje się, że zdalne sterowanie przez Bluetooth za pomocą smartfona czy tableta to podwójnie trudne zadanie. Bo z jednej strony trzeba przygotować sprzęt z modułem Bluetooth, jakimś mikroprocesorem i go zaprogramować, a z drugiej trzeba napisać odpowiednią aplikację dla smartfona/tableta.

Poniższy artykuł ma udowodnić, że zadanie wcale nie jest trudne i że może sobie z tym poradzić każdy, kto nie boi się, ma szczere chęci i choć odrobinę wiedzy o programowaniu w C i C++. Aby nie przestraszyć mniej doświadczonego Czytelnika, przedstawiono dwie wersje programu dla smartfona: podstawową aplikację uniwersalną oraz gotową aplikację dedykowaną. Opisano także (zaskakująco prosty) sposób tworzenia, a właściwie modyfikacji aplikacji za pomocą pakietu Android Studio.

Celem artykułu nie jest przedstawienie pełnego kursu programowania na platforme Android. Chodzi o to, aby ośmielić, zachecić i przedstawić możliwie prosty sposób na przygotowanie w pełni użytecznej aplikacji, umożliwiajacej wyświetlenie danych i sterowanie urzadzeń z telefonu. I wszystko to bez konieczności dogłebnego zrozumienia języka Java! Opis powstał głównie z myśla o osobach, które mają ciekawy pomysł na praktyczne urządzenie. lecz nie wiedzą, jak ugryźć przygotowanie programów dla telefonów. Okazuje się, że szybko i prosto: przyjazny i estetyczny interfejs użytkownika można przygotować przeciagając elementy za pomoca myszki, natomiast do jego programowej obsługi wystarczy tylko kilka prostych linijek kodu.

Wszystko jest wytłumaczone i podane w artykule, a zarówno "półprodukt", jak i finalny program dla smartfona są dostępne w Elportalu. Żaden chętny nie powinien więc mieć trudności z wykorzystaniem prezentowanego projektu. Artykuł przedstawia nieskomplikowaną płytkę, zawierającą moduł Bluetooth BT-222 i mikroprocesor, które pozwalają za pomocą smartfona obsługiwać umieszczoną tam diodę LED RGB, czujnik temperatury DS18B20 i... potencjometr. Zasadniczo płytka ma posłużyć do nauki. Jednak jest tak pomyślana, że jej moduł Bluetooth i procesor można później wykorzystać także do współpracy z dowolnymi innymi urządzeniami. Dzięki wyprowadzeniom zgodnym z Arduino, da się do niej podłączać przeznaczone dla tej platformy rozszerzenia.

Przedstawiony materiał udowadnia, że obsługa modułów Bluetooth od strony mikrokontrolera jest bardzo prosta. A po oswojeniu się z tą platformą także napisanie programu na telefon czy tablet z systemem Android wcale nie jest trudne, jak sądzi wiele osób. Zwłaszcza, że nie jest to pisanie programu od początku, tylko modyfikacja istniejącego "szkieletu". Przedstawiony program był testowany na telefonie Sony Ericsson Xperia Neo V z systemem Android 2.3 oraz Samsung GT-S6310N z systemem Android 4.1.2. Program działał także na tablecie Lenovo IdeaTab z systemem Android 4.0.3, lecz czasem występowały wtedy problemy z połączeniem się z modułem Bluetooth.

#### **Opis układu**

Układ elektroniczny modułu jest nieskomplikowany. Składa się tylko z kilku prostych elementów, służących do zilustrowania przykładowych programów. Schemat układu znajduje się na **rysunku** 1. Za sterowanie całością odpowiada mikrokontroler ATmega168 (U2), połączony z popularnym modułem Bluetooth BTM-222 (U3). Procesor ten współpracuje też z termometrem DS18B20 (U4) oraz odczytuje napięcie z potencjometru R5 i steruje kolorem diody LED1. I to właśnie przez łącze Bluetooth zrealizowana jest współpraca z tymi trzema elementami.

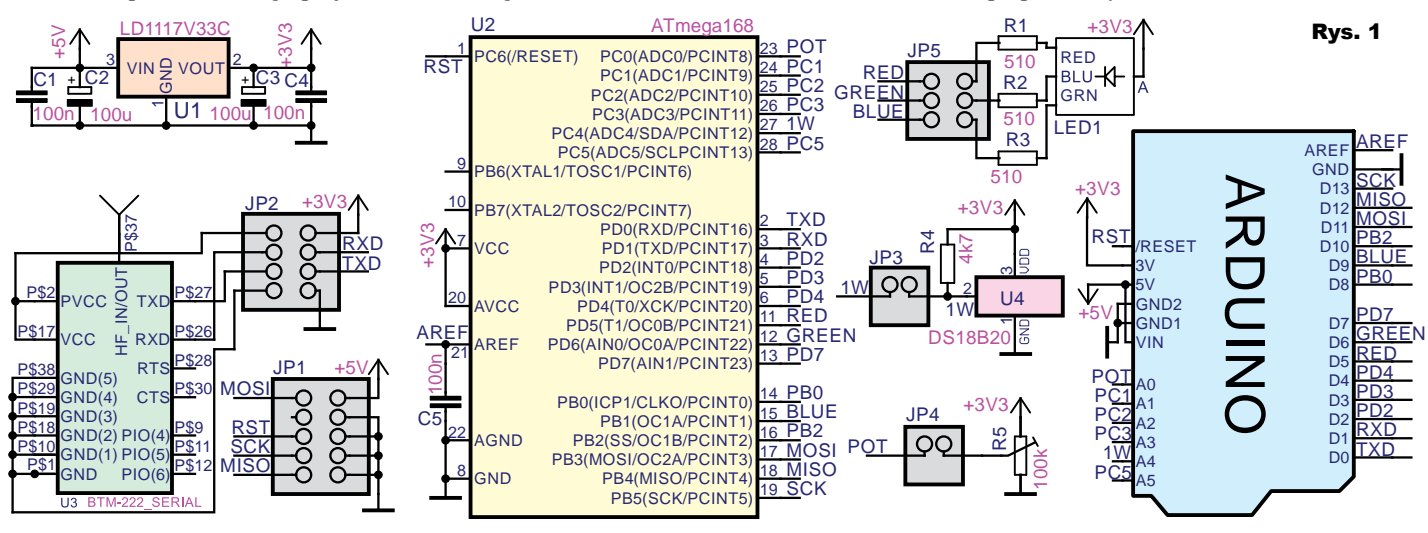

Elektronika dla Wszystkich

Czerwiec 2016

Artykuł przedstawia prosty, edukacyjny przykład wykorzystania płytki, ale może ona być użyta do innych celów. Goldpiny JP2-JP5 pozwalają bowiem odłączyć peryferie od mikrokontrolera, a złącza zgodne z Arduino pozwolą później wykorzystać układ do własnych eksperymentów.

Urządzenie może być zasilane napięciem stałym 5V podpiętym do złącza programatora JP1 lub do wyprowadzeń Arduino. Układ U1 stabilizuje je do 3,3V, bowiem takie napięcie jest wymagane przez moduł BTM-222. Aby nie trzeba było stosować konwertera poziomów logicznych, mikrokontroler także jest zasilany napieciem 3.3V.

Teoretycznie można byłoby zasilać moduł bez stabilizatora U1, jednak trzeba pamiętać, że według karty katalogowej BT-222 zakres zasilania części radiowej modulu (PVCC) to 3...3,3V, natomiast część cyfrowa może być zasilana napięciem (VDD) 2,7...3,6V.

### **Program w procesorze**

Program dla mikrokontrolera został napisany w języku C. Jest on krótki i bardzo prosty. W Elportalu wśród materiałów dodatkowych do tego numeru można znaleźć gotowy wsad, który znajduje się w pliku main.hex. Należy także skonfigurować fusebajty. Dolny powinien mieć wartość 0xE2, a górny 0xDF.

Oprócz tego dla bardziej zaawansowanych są tam też wszystkie pliki źródłowe, pozwalające na własne eksperymenty. Program został podzielony na kilka plików: main.c zawiera petle główna, natomiast każdy z pozostałych z rozszerzeniem .c zawiera funkcje obsługujaca inne peryferie mikrokontrolera. Odbiór danych z UART-u jest realizowany w przerwa-

niu. Petla główna sprawdza, czy została odebrana nowa komenda, a jeśli tak, wykonuje ja. Dla uproszczenia dane są przesyłane jako ciagi znaków ASCII. Jest to sposób znacznie mniej wydajny niż wysyłanie w postaci binarnej, ale za to dane są zdecydowanie bardziej czytelne dla użytkownika. Układ rozumie trzy komendy przedstawione w tabeli 1.

## Montaż i uruchomienie

Projekt płytki drukowanej prezentuje rysunek 2. Uwaga! Fotografie modelu pokazują wcześniejszą wersję, mniej uniwersalna, niekompatybilna z Arduino.

Układ, poza modułem Bluetooth, składa się z elementów przewlekanych. Montaż warto rozpocząć od przylutowania układu BTM-222. Na początku, przy użyciu pęsety układamy go tak, aby jak najdokładniej pasował do płytki. Dociskając peseta, aby się nie poruszył, lutujemy pierwsze złącze. Następnie sprawdzamy, czy układ się nie przesunął, ponieważ teraz da się go jeszcze stosunkowo łatwo odlutować. Jeśli wszystko pasuje, lutujemy po kolei każde złacze osobno. Gdy powstaną

zwarcia, do ich usuniecia bardzo pomocna iest kalafonia oraz plecionka lutownicza. Stabilizator U1 oraz kondensatory elektrolityczne C2 i C3 warto zamontować w pozycji "leżącej", aby nie kolidowały z płytkami rozszerzeń. Z tego powodu należy także zamontować pozostałe elementy możliwie nisko. Jako złacza JP2-JP5 najlepiej użyć wtyków goldpin, na które można założyć zworki. Jeśli chodzi o zaznaczona na schemacie antene, na płytce zostało przewidziane miejsce na przylutowanie anteny wewnetrznej Bluetooth na pasmo 2,5GHz. Jej dodanie powinno zwiększyć zasięg, jednak nie jest ona niezbedna.

Przykład anteny wewnetrznej SMD: https://sklep.avt.pl/antena-bluetooth--wewnetrzna-smd-2-45ghz.html w skrócie https://goo.gl/KlN2Yx.

Przed włożeniem mikrokontrolera do podstawki warto woltomierzem sprawdzić, czy napiecie zasilania jest równe 3,3V. Jeśli tak, można włożyć procesor oraz założyć zworki na złacza JP2-JP5. Po wgraniu programu (dostępnego w Elporta-

\$ 🖏 😨 🔐 🖽 21:25

~

Skanowanie O

Ustawienia Bluetooth

Bluetooth

Xperia neo V

Lista urządzeń Serial Adaptor

DELL

Wykrywalny

Nazwa urządzenia

Zezwalaj na wykrywanie urządzenia

Wyszukaj urządzenia

Paruj z tym urządzeniem

**Rvs. 3** lu *main.hex*) powinna zaświecić się dioda LED. Najlepiej użyć diody RGB z matowa soczewka lub nałożyć na nią coś, co rozproszy światło, aby miało ono jednorodny kolor. Dzięki złączom JP2-JP5 można odłaczyć peryferie i użyć płytki do własnych celów. Aby wykonać opisane eksperymenty, nale-

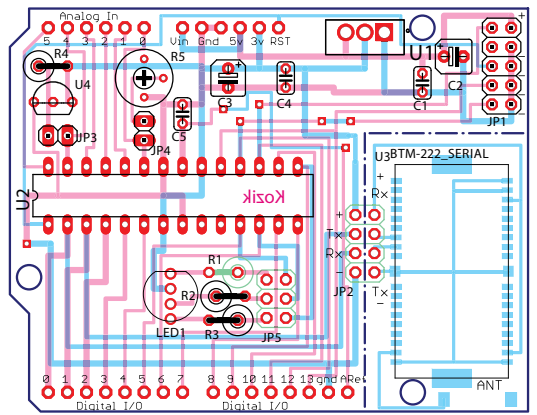

Rys. 2 Po ich zdjęciu da się wykorzystać zarówno mikrokontroler, jak i peryferie do innych doświadczeń. Szczególnie przydatny do eksperymentów może być moduł Bluetooth, który można za pomocą przewodów podłączyć do płytki stykowej. Można nawet przeciąć płytkę i podłączyć go dłuższymi przewodami. Dzięki temu po skończeniu eksperymentów układ znajdzie kolejne interesujace zastosowania.

## **Bluetooth najprościej**

Moduł BTM-222 jest gotowy do pracy od razu po podłaczeniu do niego napiecia zasilania (ważne: musi to być 3...3,3V). Procesor komunikuje sie z nim w bardzo prosty sposób: aby wysłać dane, wystarczv przesłać do modułu bait przez interfejs UART z ustawieniami: prędkość 19200, długość ramka: 8 bitów, z jednym bitem stopu i bez bitu parzystości.

Aby przekonać się, że nasz prosty układ naprawdę działa, można włączyć Bluetooth w telefonie i wyszukać dostepne urzadzenia. Powinno pojawić sie jedno o nazwie Serial adaptor tak jak na rysunku 3. Klikamy go i parujemy z nim telefon. Zostaniemy poproszeni o hasło, które domyślnie jest ustawione na 1234. Najprostszym sposobem komunikacji jest użycie jednego ze "smartfonowych" terminali umożliwiających przesyłanie tekstu przez Bluetooth, na przykład BluetoothTerminal (wersja na Androida dostępna w Google Play, np. pod adresem: https://play.google.com/store/apps/ details?id=ptah.apps.bluetoothterminal).

Pozwala on odebrać i wysyłać znaki ASCII. Jest on bardzo wygodny do wstępnych

eksperymentów i wystarczający do wielu prostych projektów: nie trzeba pisać swojego oprogramowania dla telefonu. Korzystając z niego, można szybko sprawdzić działanie oprogramowania wgranego do mikrokontrolera.

Wyglad menu programu pokazuje rysunek

Paruj z tym urządzeniem ży na nie nałożyć zworki. Tabela 1 Wysyłane: **Odbierane:** Komenda Funkcja Komenda Funkcja Ustawia jasność diod. rrr, ggg, bbb (lrrrgggbbb) Aktualna txxx.xx to liczby dziesiętne od 000 do 255 temperatura x=1/0 włącza/wyłącza przesyłanie Odczyt (tx)axxx temperatury co 2 sekundy z ADC (a) Zwraca liczbe od 0 do 255 proporcjonalna do napiecia na R5

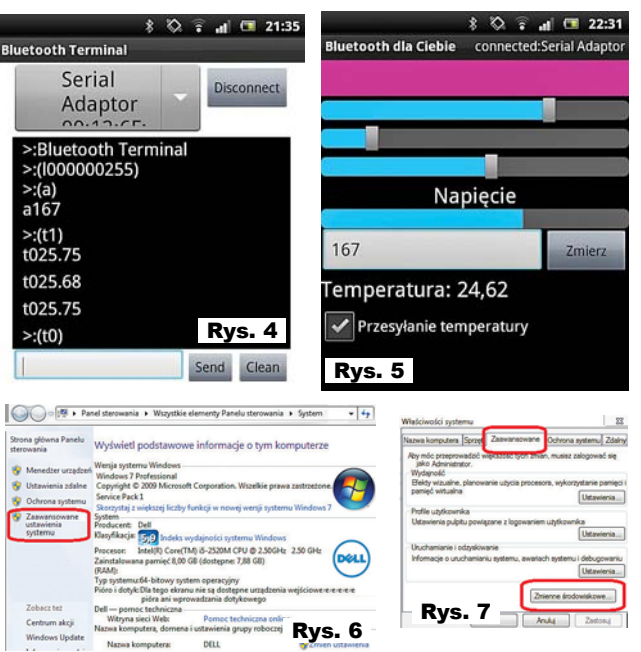

4. Z listy na górze wybieramy Serial Adaptor i klikamy Connect (ang. połącz). Po udanym połaczeniu możemy przesyłać komendy. Ich lista znajduje się w tabeli 1. Zachecam do wypróbowania działania opisywanej płytki z BluetoothTerminal. Na przykład jeżeli chcemy zmienić kolor diody LED na niebieski, wpisujemy (1000000255). Każde trzy kolejne cyfry odnoszą się odpowiednio do nateżenia światła struktury czerwonej. zielonej i niebieskiej. Wartość 000 odpowiada wygaszeniu, a 255 maksymalnej jasności. A jeżeli chcemy odczytać wartość napięcia na potencjometrze, wpisujemy komende (a). Mikrokontroler odpowie nam wtedy liczba od 0 (odpowiada masie) do 255 (dodatnia szyna zasilania).

Przesłanie komendy (*t1*) powoduje, że co 2 sekundy mikrokontroler przesyła aktualną temperaturę. Wpisanie (*t0*) wyłącza tę opcję. Przykładowy przebieg "rozmowy" z modułem przedstawia rysunek 4. Gdy chcemy zakończyć połączenie, klikamy przycisk *disconnect* (ang. *rozłącz*). I to jest pierwszy, bardzo prosty sposób komunikacji, który też daje dużo satysfakcji, gdyż możemy porozumieć się z naszym modułem. Jednak taka obsługa nie jest ani zbyt elegancka, ani wygodna. Znacznie lepiej jest przygo-

> tować własną aplikację. Program, który przygotujemy w tym module, można także pobrać z Google Play spod adresu: *play*.

google.com/store/apps/ details?id=tk.kozik.bdc.

Jej wygląd przedstawia rysunek 5. Przyciski, suwaki i pola tekstowe pozwalają przygotować znacznie przyjemniejszy interfeis użytkownika niż wpisywanie komend. Przykłady beda podane w jezyku Java. Postaram się jednak opisać je w taki sposób, aby nawet osoby nieznające tego języka, ale obeznane choćby tylko z podstawami C\C++, poradziły sobie z ich zrozumieniem i dostosowaniem do własnych potrzeb.

Nie bój się – niczym nie ryzykujesz! Spróbuj!

#### Instalacja Android Studio

Środowisko programistyczne umożliwiajace pisanie pod system Android dostarcza za darmo firma Google. Można je pobrać spod adresu: http://developer.android. com/sdk. Niestety jest ono całkiem spore - bedziemy potrzebować około 4 GB wolnego miejsca. Po pobraniu uruchamiamy ściagniety plik. Proces instalacii przebiega standardowo, lecz trwa dość długo. Do uruchomienia Android Studio niezbedny jest Java Development Kit w wersji 1.7, który można pobrać ze strony: http://www. oracle.com/technetwork/java/javase/downloads/jdk7-downloads-1880260.html. Poprawna ścieżka do folderu instalacyjnego Java JDK musi być zapisana w zmiennej systemowej JAVA HOME. Aby ja zmienić, wybieramy Start->Komputer. Nastepnie klikamy prawym przyciskiem myszy i wybieramy Właściwości. Pojawi się okno jak na rysunku 6. Klikamy Zaawansowane ustawienia systemu. Pojawi się okno jak na rysunku 7. Wybieramy zakładkę Zaawansowane. Klikamy przycisk zmienne systemowe. W kolejnym oknie (rysunek 8) w polu Zmienne systemowe odnajdujemy zmienną JAVA HOME i klikamy Edytuj. Warto zapisać starą wartość tej zmiennej, aby w razie problemów móc ją przywrócić. Inne programy mogą wymagać innych ustawień.

Przy pierwszym uruchomieniu Android Studio pojawi się okno ustawień takie jak na **rysunku 9**. Wybieramy w nim doinstalować Android SDK – dodatkowy pakiet niezbędny do tworzenia aplikacji. Klikamy *Finish*. Pobranie i instalacja zajmie kolejne kilka minut. Po pomyślnej instalacji zobaczymy ekran powitalny taki jak na **rysunku 10**. Klikamy w nim *Configure* i w kolejnym oknie *SDK Manager*. Pojawi się okno jak na **rysunku 11**. Zaznaczamy *Android 2.2* i klikamy *OK*. Pojawia się kolejne okno, gdzie znów klikamy *OK*.

## Pierwsza aplikacja

Żeby tworzenie pierwszej aplikacji przebiegło (dużo) łatwiej, jako podstawę wykorzystamy przykładowy program BluetoothChat pochodzący ze strony http:// blog.bastelhalde.de/?p=274. Kod projektu znajduje się też w Elportalu w folderze /java w materiałach dodatkowych do artykułu. Po pobraniu i rozpakowaniu archiwum otwieramy Android Studio. W ekranie powitalnym klikamy Open existing Android Studio projekt (otwórz istniejący projekt) i odszukujemy folder, do którego rozpakowaliśmy pliki. Sa tam przygotowane trzy projekty: szkielet jest poczatkowym projektem, od którego zaczynamy. Projekt LED zawiera zmiany, które wprowadzimy w cześci o sterowaniu diodami LED, a odczvt danvch to gotowa aplikacia. W zasadzie wszystko jest wiec gotowe, zachecam iednak do samodzielnego modyfikowania "szkieletu" i później do stworzenia własnych aplikacji komunikujących się przez Bluetooth.

Po otwarciu aplikacji zobaczymy okno programu jak na **rysunku 12**. Po lewej stronie widzimy strukturę plików projektu. Jeżeli się nie pojawia, klikamy zakładkę *Project*. Większość ekranu zajmuje obszar edytora.

#### Debugowanie w telefonie.

Aby uruchomić przykładowy program w telefonie komórkowym, musimy najpierw odblokować w nim tryb debugowania. W telefonie pracującym pod kontrolą Androida 2.3 wchodzimy w Ustawienia, następnie Aplikacje i Dla programistów, gdzie aktywujemy Debugowanie USB. Natomiast w Androidzie 4.0 wchodzimy w Ustawienia systemu, następnie w Opcje programisty i tam aktywujemy Debugowanie USB. Musimy jeszcze pobrać sterowniki dla telefonu ze strony http://developer.android.com/tools/extras/oem-usb. html. Znajduje się tam lista odnośników

do stron poszczególnych producentów telefonów.

Podłączamy telefon do komputera za pomocą kabla USB. Gdy komputer odnajdzie nasz telefon, wchodzimy

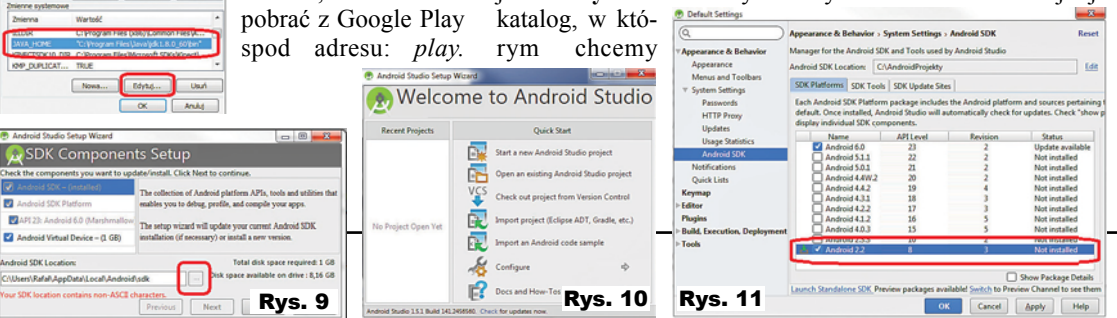

w Start->Urzadzenia i drukarki. Klikamy dwa razy nasz telefon i powinniśmy zobaczyć okno jak na rysunku 13. Z listy wybieramy to urządzenie, które nie ma poprawnie zainstalowanego sterownika i klikamy właściwości. Pojawi się kolejne okno jak na rysunku 14. Klikamy Zmień ustawienia, a następnie Aktualizuj sterownik. W kolejnym oknie klikamy Przeglądaj mój komputer w poszukiwaniu oprogramowania sterownika. Wybieramy Pozwól mi wybrać z listy sterowników na moim komputerze. W kolei-

nym wybieramy Pokaż wszystkie urządzenia i klikamy dalej. W następnym klikamy Z dysku i otwieramy plik z lokalizacji, gdzie pobraliśmy sterowniki i naciskamy OK. Na pytanie, czy na pewno chcemy zainstalować ten sterownik, klikamy Tak. Po zakończeniu instalacji klikamy Zamknij.

Następnie w oknie Android Studio, majac otwarty projekt, naciskamy przycisk Run (zielona strzałka) zaznaczony na rvsunku 12 czerwoną obwódką.

Gdy pojawi się jakiś bład, warto skopiować jego treść i wkleić w Google. Jest duża szansa, że ktoś go już wcześniej spotkał. Gdy wszystko pójdzie poprawnie, zobaczymy okno, w którym możemy wybrać urządzenie, na którym chcemy zainstalować aplikację (rysunek 15). Klikamy dwukrotnie nasze urzadzenie. Program zostanie zainstalowany, a następnie uruchomiony.

Teraz już możemy korzystać z naszej aplikacji jak z każdej innej zainstalowanej w telefonie, także po odłaczeniu kabla USB. Przy uruchomieniu aplikacji zostaniemy poproszeni o zgodę na uruchomienie Bluetooth w telefonie. Jednak jest to jedynie pusty szkielet. Potrafi tylko nawiązać połączenie z modułem Bluetooth. Jak przerobić go na praktyczna aplikację, dowiemy się za chwilę.

#### Struktura plików.

Drzewo plików aplikacji na Androida jest rozległe, jednak nie bój się tego: nas interesuje tylko kilka najważniejszych miejsc.

W folderze /java (na dysku: ...projekt.../app/src/main/java/com/example/ BluetoothT/) znajdują się pliki z kodem źródłowym aplikacji. Dobrym zwyczajem jest, aby każda klasa była napisana w osobnym pliku. Nasz projekt zawiera trzy klasy: BluetoothChatService zajmującą się wysyłaniem i odbieraniem danych, DeviceListActivity wyświetlającą listę dostępnych urządzeń oraz BluetoothChat zajmującą się interfejsem użytkownika.

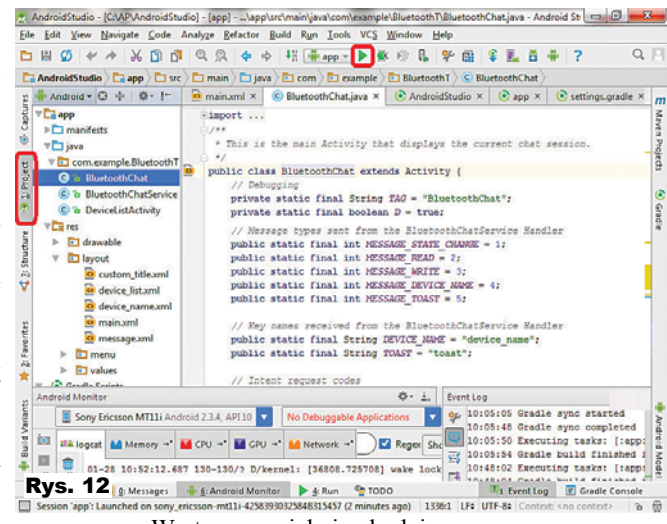

W tym projekcie będziemy modyfikować tylko te ostatnia. Folder /res (dokładniej: ...projekt.../app/src/main/ res/) zawiera zasoby takie jak obrazki, teksty czy "layouty" (wyglad okien aplikacji). Wiekszość tych danych jest przechowywana w postaci plików XML.

Nie mój się tych informacji. Jeśli masz obawy lub watpliwości - skopiuj projekty (w sumie 1.22MB)

i rozpakuj do oddzielnego folderu, by bez obaw w nich "pogrzebać" w celu bliższego zapoznania się i stwierdzenia, że większość folderów jest... zupełnie pusta. Sterowanie dioda LED.

Nasz pierwszy program będzie zajmował się sterowaniem dioda LED. Składa sie z przycisku w kolorze świecenia diody oraz 3 suwaków do zmiany jasności poszczególnych kanałów.

W Elportalu, w materiałach dodatkowych w folderze /szkielet.zip znajduje się szkielet aplikacji obsługującej Bluetooth.

Na bazie tego szkieletu można tworzyć własne programy. Zawiera on cała obsługę Bluetooth, taka jak znajdowanie urządzeń, łączenie się oraz odbieranie i wysyłanie wiadomości. Na jego podstawie szybko można stworzyć dedykowaną aplikację do swojego projektu. Aby rozpocząć, rozpakowujemy folder i otwieramy pro-

jekt w Android Studio.

Najpierw przygotujemy interfejs użytkownika. W tym celu otwieramy plik .../res/layout/main.xml przez dwukrotne kliknięcie go w drzewie folderów w Android Studio. Po chwili pojawi się graficzny edytor, gdzie za pomocą myszki

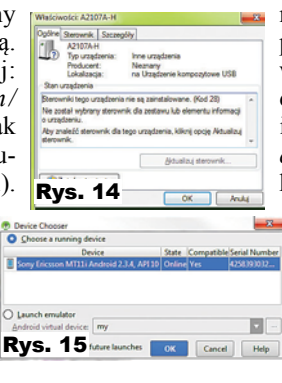

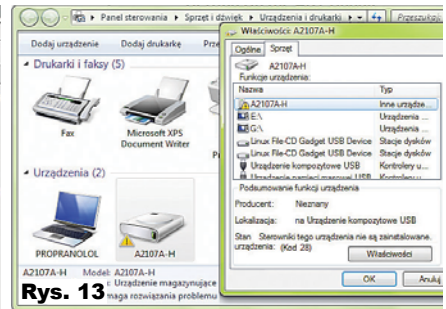

możemy stworzyć wygląd programu (rysunek 16). Przeciągamy przycisk (Button) oraz 3 suwaczki (seekBar). Wszystkie dodane elementy pojawiają się w okienku aplikacii oraz w oknie Component Tree po prawej stronie. Po klik-

nieciu wybranego elementu pojawią się jego właściwości w zakładce Properties. Znajdujemy pole Id przycisku i zmieniamy jego wartość na color. To bedzie nazwa, pod którą nasz przycisk będzie "widoczny" w kodzie pro-

gramu. Nastepnie kasujemy wyświetlany na nim tekst, usuwajac wartość z pola Text. Możemy jeszcze rozszerzyć myszką przycisk, aby zajął całą szerokość

ekranu. W tym celu chwytamy prawa krawędź i rozciągamy ją do boku ekranu, aż pojawi się tekst match parent. Zmieniamy id suwaków na red, green i blue oraz wartości pola max na 255. Przykładowy gotowy layout przedstawia rysunek 17. Teraz pozostało zmodyfikować logike aplikacji. Otwieramy plik BluetoothChat. java. Najpierw tworzymy trzy zmienne wewnatrz klasy BluetoothChat. Klasa zaczyna sie za linijka:

public class BluetoothChat extends Activity {

i za nia wpisujemy:

# Rys. 17

private SeekBar red; private SeekBar green; private SeekBar blue; private Button color;

Po wpisaniu pojawi się bład: SeekBar can not be resolved to a type. Oznacza on, że nie udało

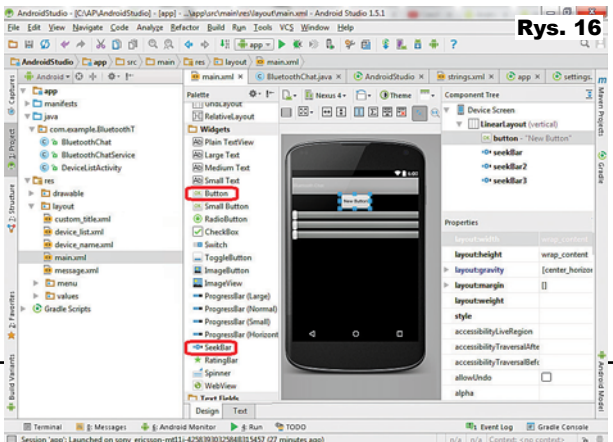

sie znaleźć obiektu o takiej nazwie. Bład ten wystąpił, ponieważ nie dodaliśmy odpowiednich bibliotek. W C należałoby znaleźć odpowiednią bibliotekę i dopisać dyrektywę #include. W Javie odpowiednikiem jest instrukcja import. Lecz nie musimy jej wpisywać sami. Android Studio może zrobić to za nas. Wystarczy najechać kursorem na podkreślona linijke i nacisnać skrót Alt+Enter. Następnie szukamy funkcji onCreate. Wywołuje się ona przy uruchamianiu aplikacji. Na jej końcu dopiszemy obsługę suwaków. Najpierw do stworzonych zmiennych musimy przypisać nasze suwaki utworzone w edvtorze graficznym.

Dopiszemy więc linijkę kodu:

## red = (SeekBar) findViewById(R.id.red);

Funkcja *findViewById* zwraca obiekt typu *View*, po którym dziedziczą obiekty wyświetlane na ekranie. Aby mieć dostęp do funkcji obsługujących szczególne właściwości danego elementu, trzeba wykonać rzutowane. Analogicznie postępujemy dla suwaka *green* i *blue*. Dla przycisku musimy napisać:

color = (Button) findViewById(R.id.color);

W Android Studio bardzo dobrze działa podpowiadanie. Wystarczy, że zaczniemy pisać, a od razu pojawia się lista możliwości. Możemy wybrać interesującą nas opcję strzałkami i kliknąć enter lub pisać dalej. Następnie musimy stworzyć obiekt tak zwanego Listenera. Jest to objekt, którego funkcje są wywoływane przy określonym zdarzeniu. Nadal wewnatrz funkcji onCreate piszemy (listing1): Jest to podejście niejako odwrotne niż normalnie. Zwykle korzystamy z napisanej przez kogoś innego funkcji znajdującej się w jakiejś bibliotece. Tym razem cudzy kod obsługi przycisku korzysta z funkcji, która my dopiero napiszemy. Musimy więc stworzyć funkcję, która przyjmuje i zwraca odpowiednie parametry. Nie będziemy jej nigdzie wywoływać. Musimy tylko "zgłosić", że stworzyliśmy funkcję, która ma być wywoływana, gdy użytkownik przesunie suwaczek. Analogiczny kod musimy

```
private void setLed() {
    Listing 2
    int redVal = red.getProgress();
    String redStr = String.format("%03d", redVal);
    int greenVal = green.getProgress();
    String greenStr = String.format("%03d", greenVal);
    int blueVal = blue.getProgress();
    String blueStr = String.format("%03d", blueVal);
    sendMessage("(1"+redStr+greenStr+blueStr+")");
    color.setBackgroundColor((255<<24)+(redVal<<16)+(greenVal<<8)+blueVal);
    Log.e(TAG, "R: " + redStr + " G: "+ greenStr + " B: " + blueStr);
}</pre>
```

stworzyć dla dwóch pozostałych suwaków. Ponieważ chcemy mieć możliwość płynnej zmiany koloru, interesować nas będzie funkcja *onProgressChanged*, która jest wywoływana przy każdym przesunięciu suwaka. Choć nie używamy dwóch pozostałych funkcji, musimy je jednak zdefiniować.

Dla wszystkich trzech suwaków będziemy postępować tak samo. W funkcji onProgressChanged każdego z nich wywołamy funkcję setLed(), którą zaimplementujemy jako funkcję składową naszej klasy (czyli wewnątrz klasy, ale poza jakąkolwiek inną funkcją) – listing 2: Najpierw są odczytywane wartości, na

które są ustawione kolejne suwaki, a następnie liczby są konwer-

towane na ciągi znaków dopełnione zerami tak, aby ciąg zawsze miał długość trzech znaków. Dalej następuje najważniejsza linijka: wywołanie funkcji sendMessage. która wysyła dane do urządzenia Bluetooth. Ostatnia linijka zmienia kolor przycisku. W Androidzie kolor jest zapisany na 4 bajtach: najstarszy to przezroczystość, a trzy kolejne to czerwony, zielony i niebieski. Ostatnia linijka służy do debugowania. Przyjmuje ona dwa parametry: tag i text. Tag identyfikuje nasza aplikacje, a text może zawierać dowolny komunikat, który ma nam pomóc przy debugowaniu programu. Oba są typu string. Funkcja ta wysyła je do komputera. Są one wyświetlane w czasie działania programu w zakładce LogCat. Opcja ta bardzo ułatwia uruchamianie.

# Gotowe?

Gratuluję!

Właśnie przygotowałeś pierwszą aplikację dla telefonu. Teraz spróbujemy ją uruchomić. W tym celu podłączamy do komputera telefon i naciskamy znany nam już przycisk Run (zielona strzałka). Wybieramy nasze urządzenie z listy i klikamy OK. Na telefonie uruchomiła się nasza aplikacja. Właczamy płytkę testowa z modułem BTM-222. Z menu naszej aplikacji wybieramy opcję Connect a device i z listy urządzeń wybieramy Serial Adaptor. Po chwili w górnym oknie aplikacji powinien się pojawić napis connected. Teraz za pomoca suwaków możemy zmieniać kolor diody LED! Trzeba uważać, aby nie zmienić orientacji ekranu. Niestety powoduje to rozłączenie z układem. Musimy wtedy jeszcze raz wejść do menu i ponownie sie połaczyć.

Popatrzmy jeszcze na chwilę na komputer. W Android Studio pojawiły się nowe zakładki. Możemy je zobaczyć na **rysunku 18**. Gdy przesuwamy suwak w aplikacji na telefonie, pojawiają się wysyłane funkcją *Log.e()* komunikaty. Gdy skończymy testowanie, po prostu wychodzimy z aplikacji na telefonie.

Jeżeli pojawią się problemy podczas opisanego właśnie tworzenia własnego programu, można porównać swój kod z projektem zapisanym w folderze *LED*.

## Odbieranie danych.

Teraz rozbudujemy nasz poprzedni program o możliwość odbierania danych. Możemy kontynuować na naszym poprzednim własnym programie lub rozpocząć od projektu LED.

Aby odebrać dane z naszego modułu – płytki, najpierw przygotujemy miejsce, w którym dane będą mogły zostać wyświetlone. W tym celu znów edytujemy plik /res/layout/main.xml. Tym

razem przeciągamy etykietę tekstową *Large Text* i rozciągamy ją w prawo, aż pojawi się napis *match parent* – wtedy zajmie całą szerokość ekranu. W jej ustawieniach wybieramy wartość parametru **gravity** jako *center*. Następnie niżej umieszczamy *progressBar (Horizontal)* i także go rozciągamy. Zmieniamy jego **id** na *voltageBar* oraz **max** (wartość, dla której pasek jest "pełny") na 255. Jego

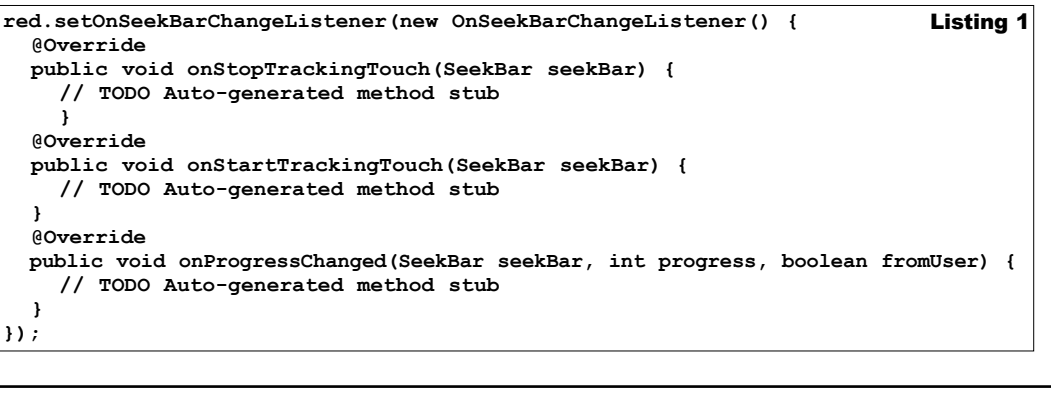

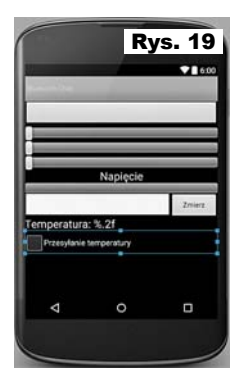

wypełnienie bedzie proporcjonalne do zmierzonego na potencjometrze R5 napięcia. Następnie na liście elementów przechodzimy do zakładki Lavouts i przeciagamy element LinearLayout (Horizontal). Jest to element, który ułatwia rozmieszczanie innych widgetów. Przekonamy się, jak on

działa, przeciągając do niego (puszczamy, gdy zaświeci się na pomarańczowo) najpierw pole tekstowe Plain Text

programu. Nastepnie zapisujemy pracę i wracamy do edycji widoku. Teraz możemy ustawić napisy, wybierajac etykietę tekstową. Klikamy pierwszą etykietę. W zakładce *Properties* znajdujemy pole text i klikamy przycisk z trzema kropkami jak na rysunku 21. Pojawi się okno z rysunku 22. Mamy w nim liste zdefiniowanych stałych tekstowych. Gdy na któraś klikniemy, na dole pojawi się jej wartość. Wybieramy voltage i klikamy OK. Analogicznie dodajemy podpisy pozostałym elementom, aby otrzymać taki wynik jak na

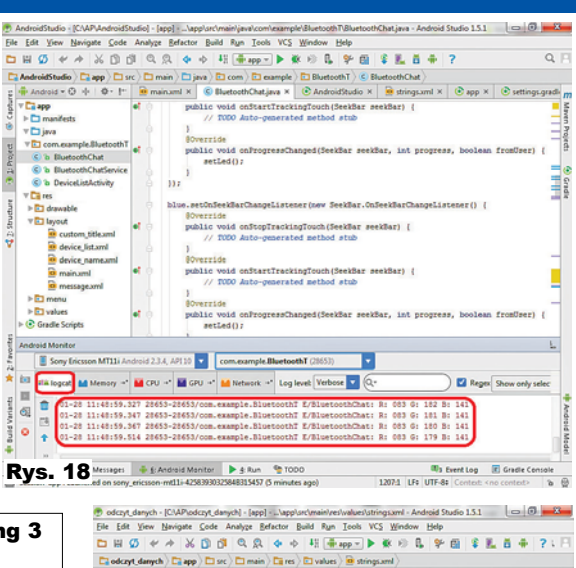

Ci java drawa

evice list

Edit translations for all locales in the translations editor.

version="1.0" encoding="utf-8"7> Copyright (C) 2009 The Android Op-

<string name="voltage" >Napiecie</string> listing 3 <string name="measure">Zmierz</string> <string name="temperature">Temperatura: %.2f</string> <string name="get\_temperature">Przesyłanie temperatury</string>

(z zakładki TextFields), a później przycisk Buttton. Przycisk puszczamy "na" pole tekstowe, gdy zaświeci sie wokół niego pomarańczowa obwódka. Zmieniamy ich id na voltageText i voltageButton. W polu tekstowym bedzie wyświetlana wartość napiecia, a przycisk bedzie wysyłał do układu prośbę o przesłanie zmierzonej wartości. Poniżej umieszczamy jeszcze jedna etykietę. Jej id ustawiamy jako tempView. W niej wyświetlimy aktualna temperature. Na samvm dole umieszczamy CheckBox i ustawiamy jego id na tempCheckBox. Pozwoli on wybrać, czy chcemy, żeby układ przesyłał nam kolejne wartości temperatury. Rozmieszczenie elementów przedstawia rysunek 19. Teraz musimy dodać jeszcze opisy. W aplikacjach dla systemu Android zaleca sie, aby wszystkie napisy nie znajdowały sie bezpośrednio w kodzie źródłowym, ale były przechowywane w osobnym pliku /res/values/strings.xml. Otwórzmy go, aby dodać napisy, potrzebne w aplikacji. Pojawi się okno jak na rysunku 20. Przy edycji napisów mamy dwie opcje do wyboru. Możemy edytować kod XML rvsunku 19.

Tak jak poprzednio, dopiszemy logikę aplikacji w pliku BluetoothChat.java. Zaczynamy od obsłużenia wysyłania komend sterujacych. Kody umieszczamy w funkcji onCreate. Obsługa przycisku wygląda następująco (listing 4):

Najpierw znajdujemy nasz przycisk utworzony w edytorze graficznym. Nastepnie tworzymy objekt klasy listener. którego funkcja onClick bedzie wywoływana za każdym razem, gdy użytkownik naciśnie przycisk.

Kod obsługi przycisku wyboru (check box) jest analogiczny (listing 5):

Kilka razy będziemy znowu musieli użyć skrótu Alt+Enter dodajacego nagłówki. Przy importowaniu Progress-Bar bedziemy mieli kilka możliwości do wyboru. Wyglad listy bedzie podobny jak na rysunku 23. Wybieramy opcie zaznaczoną czerwoną obwódką. Początkowo środowisko podkreśli nam na czerwono także adnotacje @Override. Jeżeli najedziemy na nie myszką i naciśniemy Alt+Enter, także pojawi się lista możliwych rozwiązań tego problemu, lecz igno-

Rys. 20 Tym razem stosujemy listener reaguiacy na zmianę stanu Rys. 21 przycisku. Przy każdej akcji wykonywana jest funkcja

onCheckedChanged. Dzięki jej parametrowi is Chacked dowiadujemy sie, jaki jest obecny stan przełacznika.

Teraz pozostaje wyświetlić odebrane dane w polu tekstowym oraz na pasku. Od razu zajmiemy się także etykietą wyświetlającą aktualną temperaturę. W tym celu najpierw tworzymy trzy zmienne prywatne w klasie będacej oknem naszej aplikacji, Rvs. 22

ale poza funkcjami:

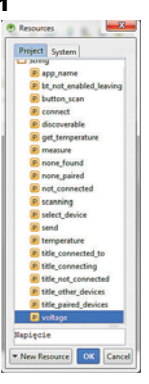

Listing 5

private ProgressBar voltageBar; private EditText voltageText; private TextView tempView;

Następnie, tak jak to robiliśmy wcześniej, musimy powiązać elementy GUI z naszymi zmiennymi. W tym celu w funkcji onCreate dodajemy linie (listing 6):

Button getVoltage = (Button) findViewById(R.id.voltageButton); getVoltage.setOnClickListener(new OnClickListener() { @Override public void onClick(View v) { sendMessage(",(a)"); }); Listing 4

lub użyć kreatora. Przełączanie odbywa się za pomocą zaznaczonego na rysunku przycisku Open editor. W kursie edytujemy plik XML. Do pliku (pomiędzy tagi <resources></ resources>) dopisujemy (listing 3): Spowoduje to stworzenie czterech dodatkowych stałych tekstowych, które wykorzystamy w dalszej części

CheckBox tempCheckBox = (CheckBox) findViewById(R.id.tempCheckBox); tempCheckBox.setOnCheckedChangeListener(new OnCheckedChangeListener() { **Override** public void onCheckedChanged(CompoundButton buttonView, boolean isChecked) { if(isChecked)

ie.

```
sendMessage("(t1)");
```

```
else
```

```
sendMessage("(t0)");
}
```

```
});
```

portujemy brakujące klasy, podkreślenia te znikna.

rujemy

Gdy zaim-

Czerwiec 2016

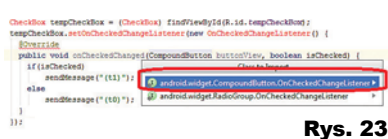

Teraz zajmiemy się najważniejszą rzeczą: odbieraniem danych wysłanych przez urządzenie. Po odebraniu wiadomości jest wywoływana funk-

cja handleMessage, a dokładniej element instrukcji switch case dla warunku MESSAGE\_READ. Aby łatwiej było go odnaleźć, jest przy nim umieszczony komentarz o treści /\*TODO Odebrano nowa wiadomość\*/.

Jest to bardzo interesujaca opcia edvtora. Miejsca te sa także zaznaczone niebieskimi prostokatami na pasku przewijania. Jeśli klikniemy taki prostokąt, zostaniemy przeniesieni do miejsca z komentarzem TODO. Kod umieszczony poniżej tego komentarza zostanie wykonany za każdym razem, gdy zostanie odebrana nowa wiadomość. Jej treść znajduje się w ciagu znaków readMessage. Ponieważ wiadomości wysyłane przez moduł Bluetooth dochodza do telefonu we fragmentach, trzeba połączyć je w jedną całość. W tym celu tworzymy zmienną temp wklejając poniższą linijkę wewnątrz naszej klasy, ale poza jakakolwiek funkcja:

String temp = new String(); Zmienna ta posłuży do łączenia kolejnych elementów wiadomości.

Nasz moduł wysyła nam dwa różne komunikaty: napiecie odczytane z przetwornika ADC oraz temperature. Każda z tych wiadomości ma na poczatku literę (odpowiednio a lub t) oraz liczbę. Kod, który interpretuje i wyświetla otrzymane dane, wklejamy poniżej komentarza /\*TODO Odebrano nową wiadomość\*/. Prezentuje się on następująco (listing 7): Jest on trochę rozbudowany, ale nie ma w nim nic trudnego. Najpierw następuje sprawdzenie, czy pierwszy znak wiadomości to ,a' lub ,t'. Jeśli tak jest, odebrano nową wiadomość. Stara zawartość zmiennej temp jest więc kasowana i zastępowana w całości

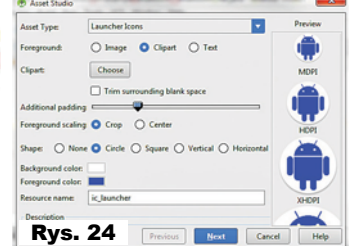

obecnie odebraną. W przeciwnym razie następuje dodane odebranej wiadomości na koniec zmiennej *temp*. Następnie instruk-

cja *switch*, na podstawie pierw-

szego znaku zmiennej *temp* decyduje, którą instrukcję otrzymała. Sprawdzana jest także długość ciągu. W celu lepszej eliminacji błędów można testować, czy odpowiednie bajty danych są liczbami. Powyższy kod nie realizuje tej funkcji. Ponieważ wysyłane komendy mają zawsze taką samą długość, zamienienie ciągu znaków ASCII na liczbę jest bardzo proste. Na końcu odebrane dane są wyświetlane.

Zmiana nazwy aplikacji.

Aby zmienić wyświetlaną nazwę aplikacji, w pliku /**res/values/strings.xml** znajdujemy pozycję *app\_name* i zmieniamy jej wartość. Zmiana ikony także nie jest trudna. W tym celu wybieramy w panelu *Project*, zaznaczamy folder **app** i z menu wybieramy *fîle->New->Image Asset*. Pojawia się okno (**rysunek 24**), w który możemy stworzyć naszą ikonę. Mamy możliwość wgrać własny obrazek, wybrać jeden z gotowych clipartów lub wstawić tekst. Dalsze pola formularza pozwalają wybrać jeden z kilku możli-

voltageBar = (ProgressBar) findViewById(R.id.voltageBar);

voltageText = (EditText) findViewById(R.id.voltageText);

| Wykaz | elementów |
|-------|-----------|
|       |           |

| K1-K3                                        |  |
|----------------------------------------------|--|
| R44,7k                                       |  |
| R5potencjometr 100k                          |  |
| C1, C4, C5                                   |  |
| C2, C3 100uF                                 |  |
| LED1 Led RGB wspólna anoda                   |  |
| U1LD1117V33                                  |  |
| U2ATmega48/88/168                            |  |
| U3BTM-222                                    |  |
| U4DS18B20                                    |  |
| A1                                           |  |
| JP1 goldpiny wtyk 5*2                        |  |
| JP2 goldpiny wtyk 4*2                        |  |
| JP3, JP4 goldpiny wtyk 2*1                   |  |
| JP5 goldpiny wtyk 3*2                        |  |
| Arduino (goldpin gniazdo 6*1, 6*1, 8*1, 8*1) |  |
| Jumperki na goldpiny 11 sztuk                |  |

Komplet podzespołów z płytką jest dostępny w sieci handlowej AVT jako kit szkolny AVT-3146.

wych kształtów oraz zmienić kolor. Po prawej stronie okna widzimy podgląd naszego dzieła. Gdy będziemy zadowoleni z efektu klikamy *Next* i potem *Finish*. **Co dalej?** 

Celem artykułu było pokazanie, jak szybko utworzyć prostą aplikację dla smartfona, która pozwoli wysyłać i odbierać dane z mikrokontrolera. Autor chętnie udzieli dodatkowych wyjaśnień i na życzenie rozszerzy temat. A jeśli ktoś chciałby dowiedzieć się więcej na temat Androida, może

sięgnąć do jednej z wielu książek na ten temat. Mnóstwo informacji znajduje się na stronie *developer*.

android.com. Wszystkie ilustracje

z artykułu dostępne są w Elportalu.

> Rafał Kozik rafkozik@gmail.com

Od redakcji. Bardzo prosimy osoby, które przedstawiony artykuł zachęci do pierwszych działań w zakresie wykorzystania łącza Bluetooth i stworzenia pierwszego programu, by na goraco podzieliły sie swoimi wrażeniami, odczuciami i doświadczeniami! Zwłaszcza wtedy, gdy napotkanie problem lub coś będzie niejasne, piszcie do Autora lub na adres edw@elportal.pl.

tempView = (TextView) findViewById(R.id.tempView); Listing 6 if(readMessage.charAt(0) == ,a' || readMessage.charAt(0) == ,t') temp = readMessage; else temp = temp + readMessage; Log.e(TAG, temp); switch(temp.charAt(0)) { case .a': if(temp.length() > 4){ int voltage = 0;for(int i = 1; i < 4; i++)</pre> voltage = 10\*voltage+temp.charAt(i)-'0'; voltageBar.setProgress(voltage); voltageText.setText(""+voltage); ł break; case ,t': if(temp.length() > 7 & temp.charAt(4) == ,.')float temperature = 0; for(int i = 1; i < 4; i++) temperature = temperature\*10+temp.charAt(i)-'0'; for(int i = 5; i < 7; i++) temperature = temperature\*10+(temp.charAt(i)-'0'); temperature = temperature / 100; tempView.setText(String.format(getResources()) .getString(R.string.temperature), temperature)); break: default: break; Listing 7 ł